# 在聯絡中心企業版中配置安全SIP信令

## 目錄

簡介
必要條件
需求
採用元件
設定
任務1.CUBE安全配置
任務2.CVP安全配置
任務3.CVVB安全配置
任務4.CUCM安全配置
塔務4.CUCM安全配置
將CUCM安全模式設定為混合模式
為CUBE和CVP配置SIP中繼安全配置檔案
將SIP中繼安全配置檔案關聯到各自的SIP中繼
安全代理與CUCM的裝置通訊
驗證
疑難排解

# 簡介

本文說明如何在Contact Center Enterprise(CCE)綜合呼叫流程中保護會話初始協定(SIP)信令。

# 必要條件

憑證產生和匯入不在本檔案的範圍之內,因此必須建立思科整合通訊管理員(CUCM)、客戶語音入 口網站(CVP)通話伺服器、思科虛擬語音瀏覽器(CVVB)和思科整合邊界元件(CUBE)的憑證,並將其 匯入到各自的元件。如果使用自簽名證書,則必須在不同元件之間執行證書交換。

## 需求

思科建議您瞭解以下主題:

- CCE
- CVP
- 立方體
- CUCM
- CVVB

## 採用元件

本檔案中的資訊是根據套件客服中心企業版(PCCE)、CVP、CVVB和CUCM版本12.6,但也適用於 之前的版本。 本文中的資訊是根據特定實驗室環境內的裝置所建立。文中使用到的所有裝置皆從已清除(預設))的組態來啟動。如果您的網路運作中,請確保您瞭解任何指令可能造成的影響。

## 設定

下圖顯示了在聯絡中心綜合呼叫流程中參與SIP信令的元件。當語音呼叫進入系統時,首先通過入口網關或CUBE,因此在CUBE上開始安全SIP配置。接下來,配置CVP、CVVB和CUCM。

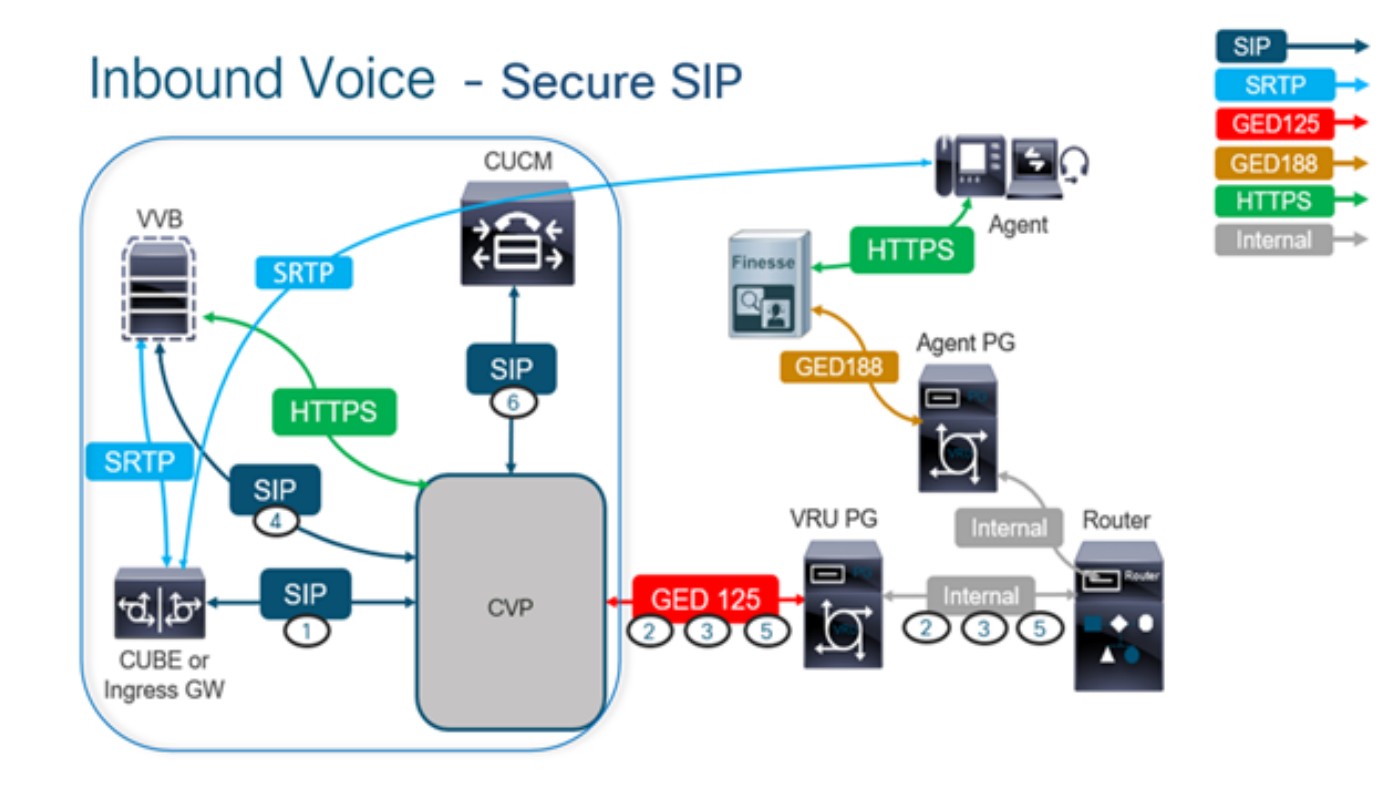

## 任務1.CUBE安全配置

在此任務中,配置CUBE以保護SIP協定消息。

必需的配置:

- •為SIP使用者代理(UA)配置預設信任點
- •修改撥號對等體以使用傳輸層安全(TLS)
- 步驟:
  - 1. 開啟與CUBE的安全殼層(SSH)會話。
  - 2. 運行這些命令以使SIP堆疊使用CUBE的證書頒發機構(CA)證書。CUBE建立與 CUCM(198.18.133.3)和CVP(198.18.133.13)之間的SIP TLS連線。

conf t sip-ua transport tcp tls v1.2 crypto signaling remote-addr 198.18.133.3 255.255.255.255 trustpoint ms-ca-name crypto signaling remote-addr 198.18.133.13 255.255.255.255 trustpoint ms-ca-name exit

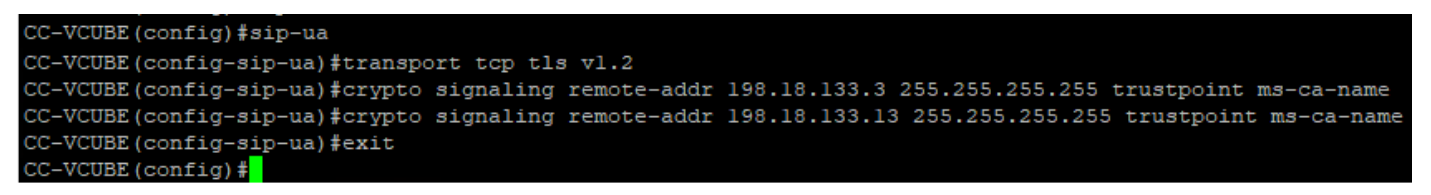

 運行這些命令以在傳出撥號對等體上啟用CVP。在此示例中,撥號對等標籤6000用於將呼叫 路由到CVP。

Conft dial-peer voice 6000 voip session target ipv4:198.18.133.13:5061 session transport tcp tls exit

| CC-VCUBE#                                                          |
|--------------------------------------------------------------------|
| CC-VCUBE#Conf t                                                    |
| Enter configuration commands, one per line. End with CNTL/Z.       |
| CC-VCUBE(config) #dial-peer voice 6000 voip                        |
| CC-VCUBE(config-dial-peer) #session target ipv4:198.18.133.13:5061 |
| CC-VCUBE(config-dial-peer) #session transport tcp tls              |
| CC-VCUBE(config-dial-peer) #                                       |
| CC-VCUBE(config-dial-peer) #exit                                   |
| CC-VCUBE (config) \$                                               |

### 任務2.CVP安全配置

在此任務中,配置CVP呼叫伺服器以保護SIP協定消息(SIP TLS)。

步驟:

- 1. 登入到UCCE Web Administration.
- 2. 導航至 Call Settings > Route Settings > SIP Server Group.

| Route Settings | Media Routing Domain | Call Type | Dialed Number | Expanded Call Variables | SIP Server Group |
|----------------|----------------------|-----------|---------------|-------------------------|------------------|
| ۹. ۵           |                      |           |               |                         | Properties       |

根據您的配置,您為CUCM、CVVB和CUBE配置了SIP伺服器組。您需要將所有安全SIP埠設定為 5061。在此示例中,使用以下SIP伺服器組:

- cucm1.dcloud.cisco.com 對於CUCM
- vvb1.dcloud.cisco.com 適用於CVVB
- cube1.dcloud.cisco.com 對於CUBE
- 3. 按一下 cucm1.dcloud.cisco.com 然後在 Members 頁籤,其中顯示SIP伺服器組配置的詳細資訊。設定 SecurePort 成長至 5061 然後按一下 Save .

| Route Settings           | Media Routing D | omain Call Type | e Dialed Number | Expanded Call Variables | Sip Server Groups Routing Pattern |
|--------------------------|-----------------|-----------------|-----------------|-------------------------|-----------------------------------|
| Edit cucm1.dcloud.cisco. | com             |                 |                 |                         |                                   |
| General Members          |                 |                 |                 |                         |                                   |
| List of Group Members    |                 |                 |                 |                         | •                                 |
| Hostname/IP              | Priority        | Weight          | Port            | SecurePort Site         |                                   |
| 198.18.133.3             | 10              | 10              | 5060            | 5061 Main               |                                   |

4. 按一下 vvb1.dcloud.cisco.com 然後在 Members 頁籤。將SecurePort設定為 5061 然後按一下 Save.

# Route Settings Media Routing Domain Call Type Dialed Number Expanded Call Variables Sip Server Groups

Edit vvb1.dcloud.cisco.com

A

List of Group Members

| Hostname/IP         | Priority | Weight | Port | SecurePort | Site |
|---------------------|----------|--------|------|------------|------|
| vvb1.dcloud.cisco.c | 10       | 10     | 5060 | 5061       | Main |

## 任務3.CVVB安全配置

在此任務中,配置CVVB以保護SIP協定消息(SIP TLS)。

步驟:

- 1. 登入到 Cisco VVB Administration 頁面。
- 2. 導航至 System > System Parameters.

| cis                                                                               | co      | Cisco<br>For Cisco | Virtualiz<br>Unified Commu | ced V | oice Browser Administration<br>Solutions |
|-----------------------------------------------------------------------------------|---------|--------------------|----------------------------|-------|------------------------------------------|
| System                                                                            | Appli   | cations            | Subsystems                 | Tools | Help                                     |
| Syste                                                                             | em Para | ameters            |                            |       |                                          |
| Logo                                                                              | ut      |                    |                            |       |                                          |
| Cisco Virtualized Voice Browser Administration<br>System version: 12.5.1.10000-24 |         |                    |                            |       |                                          |

3. 在 Security Parameters 部分,選擇 Enable 對於 TLS(SIP). 保留 Supported TLS(SIP) version 作為 TLSv1.2.

| Security Parameters                           |                                         |                                       |
|-----------------------------------------------|-----------------------------------------|---------------------------------------|
| Parameter Name                                | Parameter Value                         | Suggested Value                       |
| TLS(SIP)                                      | O Disable                               | Disable                               |
| Supported TLS(SIP) Versions                   | TLSv1.2 V                               | TLSv1.2                               |
| Cipher Configuration                          |                                         | TLS_ECDHE_RSA_WITH_AES_128_GCM_SHA256 |
| SRTP [Crypto Suite : AES_CM_128_HMAC_SHA1_32] | Disable O Enable Allow RTP (Mixed mode) | Disable                               |

4. 按一下「Update」。按一下 Ok 當提示重新啟動CVVB引擎時。

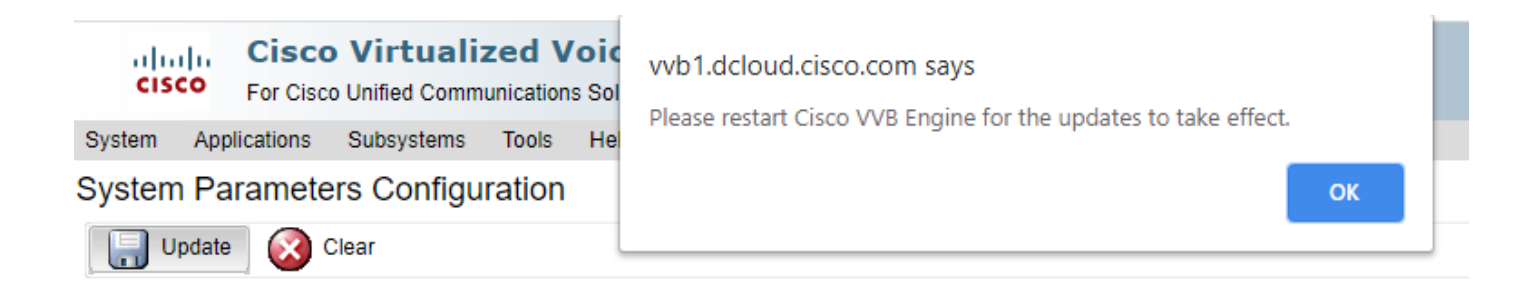

5. 這些更改需要重新啟動Cisco VVB引擎。要重新啟動VVB引擎,請導航至 Cisco VVB Serviceability 然後按一下 Go.

| Navigation | Cisco VVB Administration 🗸                               | Go    |
|------------|----------------------------------------------------------|-------|
|            | Cisco VVB Administration<br>Cisco Unified Serviceability | ogout |
|            | Cisco VVB Serviceability                                 |       |
|            | Cisco Unified OS Administration                          |       |

6. 導航至 Tools > Control Center – Network Services.

Tools Help

Control Center - Network Services

Performance Configuration and Logging

7. 選擇 Engine 然後按一下 Restart.

## Control Center - Network Services

| Sta              | rt 🛑 Stop                                                                                                    | Restart 🔣 | Refresh |  |  |
|------------------|----------------------------------------------------------------------------------------------------|-----------|---------|--|--|
| Status —         |                                                                                                    |           |         |  |  |
| (i) Read         | iy                                                                                                    |           |         |  |  |
| - Select Se      | rver                                                                                                    |           |         |  |  |
| Server * (       | vvb1                                                                                                    |           |         |  |  |
|                  |                                                                                                    |           |         |  |  |
| System           | Services                                                                                                    |           |         |  |  |
|                  | Service Name                                                                                                    |           |         |  |  |
| 0                | O Perfmon Counter Service                                                                                                    |           |         |  |  |
| 0                | <ul> <li>Cluster View Daemon</li> </ul>                                                                                                    |           |         |  |  |
| ►Manager Manager |                                                                                                    |           |         |  |  |
| $\bigcirc$       | Image: Second second secon |           |         |  |  |
|                  | ►Manager Manager                                                                                                    |           |         |  |  |
|                  | ►Subsystem Manager                                                                                                    |           |         |  |  |
|                  |                                                                                                    |           |         |  |  |

## 任務4.CUCM安全配置

要保護CUCM上的SIP消息,請執行以下配置:

- 將CUCM安全模式設定為混合模式
- 為CUBE和CVP配置SIP中繼安全配置檔案
- •將SIP中繼安全配置檔案關聯到各自的SIP中繼
- 安全代理與CUCM的裝置通訊

#### 將CUCM安全模式設定為混合模式

CUCM支援兩種安全模式:

- 非安全模式(預設模式)
- •混合模式(安全模式)

步驟:

1. 若要將安全模式設定為混合模式,請登入到 Cisco Unified CM Administration 介面.

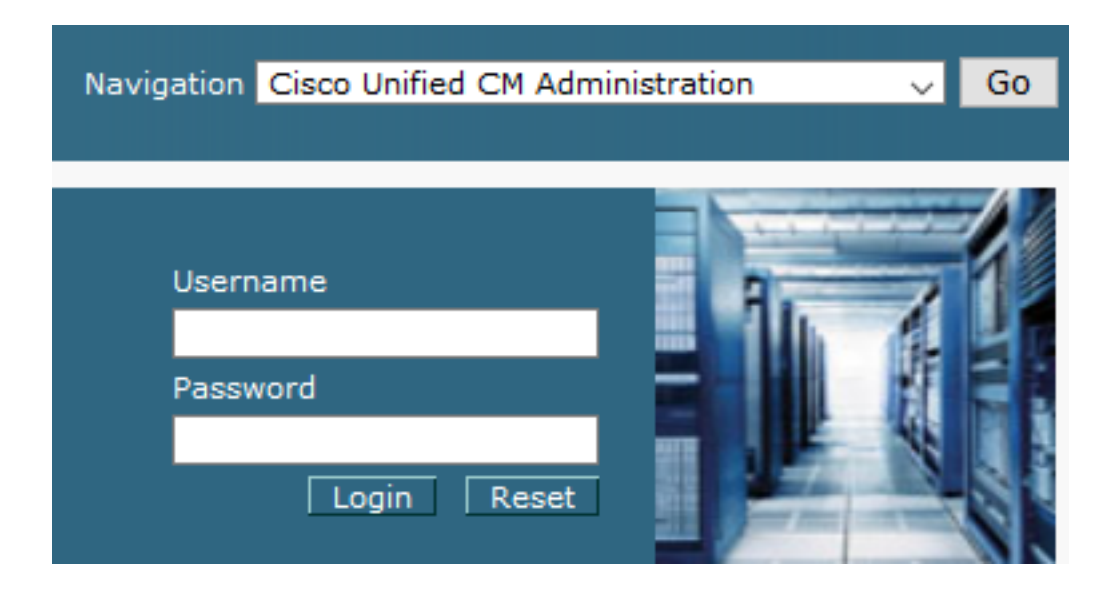

2. 成功登入到CUCM後,導航至 System > Enterprise Parameters.

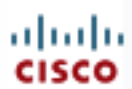

# alada Cisco Unified C

For Cisco Unified Com

| Sys | stem 🔻 Call Routing                     | •    | Media Resour |  |  |  |
|-----|-----------------------------------------|------|--------------|--|--|--|
|     | Server                                  |      |              |  |  |  |
|     | Cisco Unified CM                        |      |              |  |  |  |
|     | Cisco Unified CM Grou                   | р    |              |  |  |  |
|     | Presence Redundancy                     | / Gi | roups        |  |  |  |
|     | Phone NTP Reference                     |      |              |  |  |  |
|     | Date/Time Group                         |      |              |  |  |  |
|     | BLF Presence Group                      |      |              |  |  |  |
|     | Region Information                      |      | •            |  |  |  |
|     | Device Pool                             |      |              |  |  |  |
|     | Device Mobility                         |      |              |  |  |  |
|     | DHCP                                    |      |              |  |  |  |
|     | LDAP •                                  |      |              |  |  |  |
|     | SAML Single Sign-On                     |      |              |  |  |  |
|     | Cross-Origin Resource Sharing<br>(CORS) |      |              |  |  |  |
|     | Location Info                           |      |              |  |  |  |
|     | MLPP •                                  |      |              |  |  |  |
|     | Physical Location                       |      |              |  |  |  |
|     | SRST                                    |      |              |  |  |  |
|     | Enterprise Parameters                   |      |              |  |  |  |
|     | Enterprise Phone Cont                   | fiqu | ration       |  |  |  |

3. 在下面 Security Parameters 部分,檢查是否 Cluster Security Mode 設定為 0.

| -Security Parameters    |          |
|-------------------------|----------|
| Cluster Security Mode * | 0        |
| Cluster SIPOAuth Mode * | Disabled |

- 4. 如果群集安全模式設定為0,則表示群集安全模式設定為非安全。您需要從CLI啟用混合模式。
- 5. 開啟與CUCM的SSH會話。
- 6. 通過SSH成功登入到CUCM後,請運行以下命令: utils ctl set-cluster mixed-mode
- 7. 類型 y 並在系統提示時按一下Enter。此命令將群集安全模式設定為混合模式。

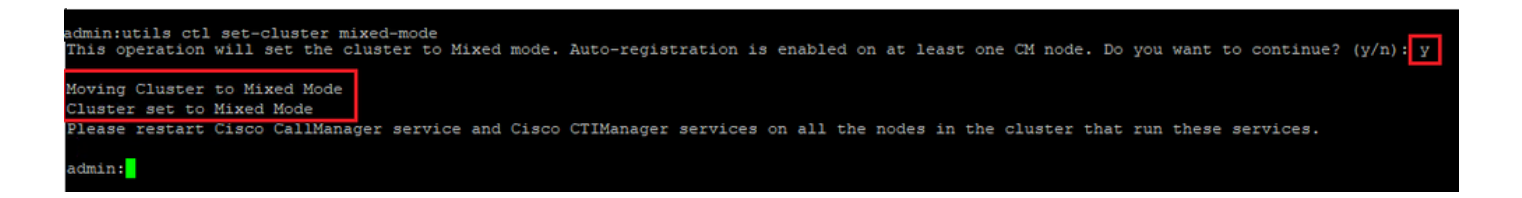

- 8. 要使更改生效,請重新啟動 Cisco CallManager 和 Cisco CTIManager 服務。
- 9. 要重新啟動服務,請導航並登入到 Cisco Unified Serviceability.

| Navigation Cisco Unified Serviceabi | ility 🗾 Go |
|-------------------------------------|------------|
| Username<br>Password<br>Login Reset |            |

10. 成功登入後,導航至 Tools > Control Center – Feature Services.

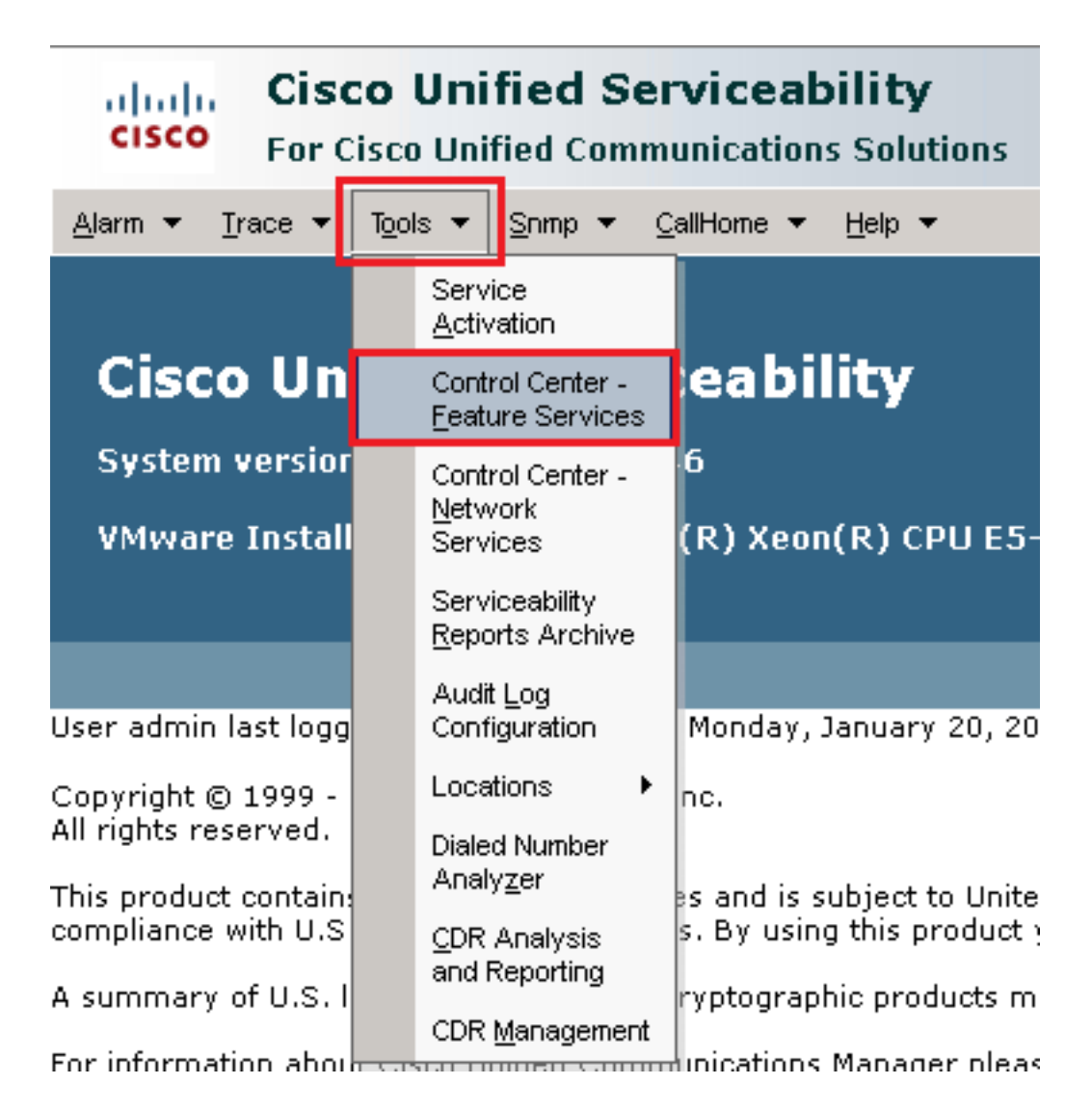

11. 選擇伺服器,然後按一下 Go.

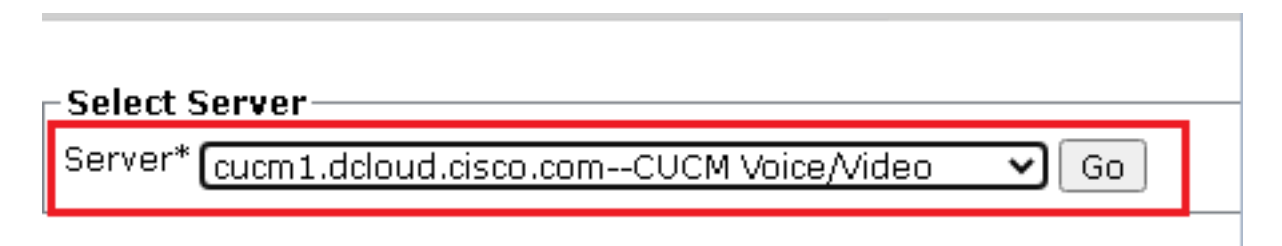

12. 在CM服務下,選擇 Cisco CallManager 然後按一下 Restart 按鈕。

| CM Services |                                           |
|-------------|-------------------------------------------|
|             | Service Name                              |
| •           | Cisco CallManager                         |
| 0           | Cisco Unified Mobile Voice Access Service |
| 0           | Cisco IP Voice Media Streaming App        |
| 0           | Cisco CTIManager                          |
| 0           | Cisco Extension Mobility                  |
|             |                                           |

13. 確認彈出消息,然後按一下 ок.等待服務成功重新啟動。

Restarting Service. It may take a while... Please wait for the page to refresh. If you see Starting/Stopping state, refresh the page after sometime to show the right status.

| OK | Cancel |
|----|--------|

14. 成功重新啟動 Cisco CallManager,選擇Cisco CTIManager 然後按一下 Restart 按鈕以重新啟動 Cisco CTIManager 服務。

| CM Services |                                              |  |  |  |  |
|-------------|----------------------------------------------|--|--|--|--|
|             | Service Name                                 |  |  |  |  |
| 0           | Cisco CallManager                            |  |  |  |  |
| 0           | Cisco Unified Mobile Voice Access Service    |  |  |  |  |
| 0           | Cisco IP Voice Media Streaming App           |  |  |  |  |
| O           | Cisco CTIManager<br>Cisco Extension Mobility |  |  |  |  |
| 0           |                                              |  |  |  |  |

15. 確認彈出消息,然後按一下 ок.等待服務成功重新啟動。

Restarting Service. It may take a while... Please wait for the page to refresh. If you see Starting/Stopping state, refresh the page after sometime to show the right status.

| ок | Cancel |
|----|--------|
|    |        |

16. 服務成功重新啟動後,驗證群集安全模式是否設定為混合模式,然後按照步驟5中的說明導航 到CUCM管理。然後檢查 Cluster Security Mode.現在必須設定為 1.

| Security Parameters     |         |    |
|-------------------------|---------|----|
| Cluster Security Mode * | 1       |    |
| Cluster SIPOAuth Mode * | Disable | ed |

#### 為CUBE和CVP配置SIP中繼安全配置檔案

步驟:

- 1. 登入到 CUCM administration 介面.
- 2. 成功登入到CUCM後,導航至 System > Security > SIP Trunk Security Profile 以便為CUBE建立裝置安全 配置檔案。

| Sys   | stem 🔻                         | Call                  | Routing  | •     | Media  | Resou                          | rces                            | •    | Advanced Features 💌 Device 🔻        | • |
|-------|--------------------------------|-----------------------|----------|-------|--------|--------------------------------|---------------------------------|------|-------------------------------------|---|
|       | Server                         |                       |          |       |        |                                |                                 |      |                                     |   |
|       | Cisco Unified CM               |                       |          |       |        |                                |                                 |      |                                     |   |
|       | Cisco Unified CM Group         |                       |          |       |        | ing: The system has not co     |                                 |      |                                     |   |
|       | Presence Redundancy Groups     |                       |          |       | ľ      | W                              | ittiin oo uays to avoiu         | 1    |                                     |   |
|       | Phone                          | NTP R                 | eference | е     |        |                                | de                              | evi  | ice is configured. This is          | 5 |
|       | Date/Ti                        | me Gr                 | oup      |       |        |                                | hs.                             | Pa   | aging is not configured.            |   |
|       | BLF Pre                        | esenc                 | e Group  |       |        |                                |                                 |      |                                     |   |
|       | Region                         | Inform                | nation   |       |        | •                              |                                 |      |                                     |   |
|       | Device                         | Pool                  |          |       |        |                                |                                 |      |                                     |   |
|       | Device                         | Mobil                 | ity      |       |        | •                              | ١C                              | m    | ninistration                        |   |
|       | DHCP                           |                       |          |       |        | •                              | 14                              | 6    |                                     |   |
|       | LDAP                           |                       |          |       |        | •                              | tol                             | (p)  | ) Yeen(P) (DU 55-2660 u/            | ļ |
|       | SAMES                          | Single                | Sign-On  | )     |        |                                | ter                             | ιĸ,  | ) XEUII(K) CPU EJ-2000 ¥4           | Ì |
|       | Cross-<br>(CORS)               | Origin<br>)           | Resourc  | ce S  | haring |                                |                                 |      |                                     |   |
|       | Locatio                        | n Info                | 1        |       |        | •                              | on Wednesday, December 25, 2019 |      |                                     |   |
|       | MLPP                           |                       |          |       |        | •                              | s. Inc.                         |      |                                     |   |
|       | Physica                        | al Loc                | ation    |       |        |                                | ľ                               |      |                                     |   |
|       | SRST                           |                       |          |       |        |                                | ure                             | es a | and is subject to United States and | n |
|       | Enterpr                        | Enterprise Parameters |          |       | aw     | 5.0                            | sy using this product you agree | U    |                                     |   |
|       | Enterprise Phone Configuration |                       |          | b c   | rypi   | tographic products may be foun | C                               |      |                                     |   |
|       | Service                        | e Para                | meters   |       |        |                                | h                               | unic | cations Manager please visit our    | 1 |
|       | Securit                        | ty                    |          |       |        | •                              |                                 | Ce   | ertificate                          |   |
|       | Application Server             |                       |          |       | Ph     | none Security Profile          |                                 |      |                                     |   |
|       | Licensi                        | ing                   |          |       |        | •                              |                                 | SI   | IP Trunk Security Profile           |   |
| Geolo |                                | ation                 | Configur | atior | ı      |                                |                                 | CL   | UMA Server Security Profile         |   |

3. 在左上角,按一下 Add New 以便新增新配置檔案。

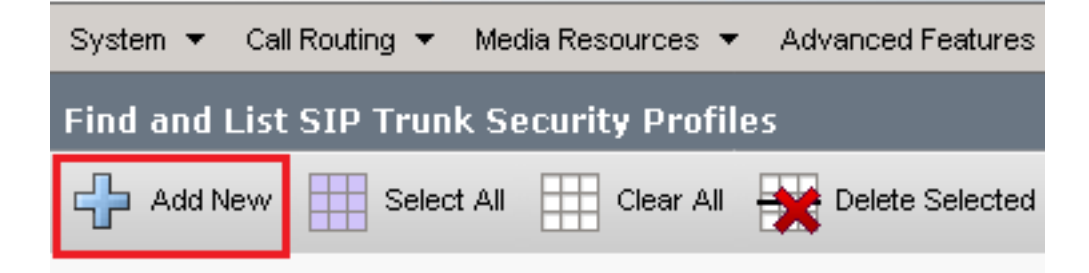

4. 設定 SIP Trunk Security Profile 如下圖所示,然後按一下 Save 位於頁面左下角 Save 它。

| System 👻 Call Routing 👻 🕅 | Media Resources 👻 Advanced Features 👻 | Device 👻 Application 👻 | User Management 👻 🛛 Bulk A |
|---------------------------|---------------------------------------|------------------------|----------------------------|
| SIP Trunk Security Prof   | ile Configuration                     |                        | Related Links: Back        |
| 🔚 Save 🗙 Delete [         | 🗋 Copy 🎦 Reset 🥒 Apply Config 🛛       | 🕂 Add New              |                            |
| Status                    |                                       |                        |                            |

 ${f i}$  Add successful  ${f i}$  Reset of the trunk is required to have changes take effect.

#### -SIP Trunk Security Profile Information-

| Name*                                                | SecureSIP | TLSforCube |   |  |
|------------------------------------------------------|-----------|------------|---|--|
| Description                                          |           |            |   |  |
| Device Security Mode                                 | Encrypted |            | ~ |  |
| Incoming Transport Type*                             | TLS       |            | ~ |  |
| Outgoing Transport Type                              | TLS       |            | ~ |  |
| Enable Digest Authentication                         |           |            |   |  |
| Nonce Validity Time (mins)*                          | 600       |            |   |  |
| Secure Certificate Subject or Subject Alternate Name | SIP-GW    |            |   |  |
|                                                      |           |            |   |  |
|                                                      |           |            |   |  |
|                                                      |           |            |   |  |
|                                                      |           |            |   |  |
|                                                      |           |            |   |  |
| Incoming Port*                                       | 5061      |            |   |  |
| Enable Application level authorization               |           |            |   |  |
| Accept presence subscription                         |           |            |   |  |
| Accept out-of-dialog refer**                         |           |            |   |  |
| Accept unsolicited notification                      |           |            |   |  |
| Accept replaces header                               |           |            |   |  |
| Transmit security status                             |           |            |   |  |
| Allow charging header                                |           |            |   |  |
| SIP V.150 Outbound SDP Offer Filtering*              | Use Defau | lt Filter  | ~ |  |

#### 必須匹配。

6.按一下 Copy 按鈕並更改 Name 成長至 SecureSipTLSforCVP 和 Secure Certificate Subject CVP呼叫伺服器證 書的CN,因為它必須匹配。按一下 Save 按鈕。

| 🔚 Save 🗶 Delete 🗋 Copy 睯 Reset 🧷 A                                                                                                    | pply Config 🕂 Add New |  |  |  |  |  |  |  |
|----------------------------------------------------------------------------------------------------|-----------------------|--|--|--|--|--|--|--|
| Status<br>Add successful<br>Reset of the trunk is required to have changes take effect.                                                                                                    |                       |  |  |  |  |  |  |  |
| ┌ SIP Trunk Security Profile Information                                                                                                    |                       |  |  |  |  |  |  |  |
| Name*                                                                                                    | SecureSIPTLSforCvp    |  |  |  |  |  |  |  |
| Description                                                                                                    |                       |  |  |  |  |  |  |  |
| Device Security Mode                                                                                                    | Encrypted V           |  |  |  |  |  |  |  |
| Incoming Transport Type *                                                                                                    | TLS                   |  |  |  |  |  |  |  |
| Outgoing Transport Type                                                                                                    | TLS                   |  |  |  |  |  |  |  |
| Enable Digest Authentication<br>Nonce Validity Time (mins)*                                                                                                    | 600                   |  |  |  |  |  |  |  |
| Secure Certificate Subject or Subject Alternate Name                                                                                                    | cvp1.dcloud.cisco.com |  |  |  |  |  |  |  |
|                                                                                                    |                       |  |  |  |  |  |  |  |
| Incoming Port*                                                                                                    | 5061                  |  |  |  |  |  |  |  |
| <ul> <li>Enable Application level authorization</li> <li>Accept presence subscription</li> <li>Accept out-of-dialog refer**</li> <li>Accept unsolicited notification</li> <li>Accept replaces header</li> <li>Transmit security status</li> <li>Allow charging header</li> </ul> |                       |  |  |  |  |  |  |  |
| SIP V.150 Outbound SDP Offer Filtering*                                                                                                    | Use Default Filter    |  |  |  |  |  |  |  |

#### 將SIP中繼安全配置檔案關聯到各自的SIP中繼

步驟:

1. 在CUCM管理頁面上, 導航至 Device > Trunk.

| Device 👻 |        | Application 👻 | User Manageme |
|----------|--------|---------------|---------------|
|          | CTI Ro | ute Point     |               |
| 1        | Gateke | eeper         |               |
|          | Gatevy | /ay           |               |
|          | Phone  |               |               |
|          | Trunk  |               |               |
|          | Remot  | e Destination |               |
|          | Device | Settings      | •             |

### 2. 搜尋CUBE中繼。在本示例中, CUBE中繼名稱是 vCube. 按一下 Find.

| Trunks (1 - 5 of 5)                                                                                                    |                  |                      |             |                            |                                 |  |  |  |
|----------------------------------------------------------------------------------------------------|------------------|----------------------|-------------|----------------------------|---------------------------------|--|--|--|
| ind Trunks where Device Name 🗸 begins with 🗸 VCube Find Clear Filter 🔂 🚍                                                                                                    |                  |                      |             |                            |                                 |  |  |  |
|                                                                                                    | Name Description | Calling Search Space | Device Pool | Route Pattern              | Partition                       |  |  |  |
| \[         \]     \[         \]     \[         \]     \[         \]     \[         \]     \[         \]     \[         \]     \[         \]     \[         \]     \[         \]     \[         \]     \[         \]     \[         \]     \[         \]     \[         \]     \[         \]     \[         \]     \[         \]     \[         \]     \[         \]     \[         \]     \[         \]     \[         \]     \[         \]     \[         \]     \[         \]     \[         \]     \[         \]     \[         \]     \[         \]     \[         \]     \[         \]     \[         \]     \[         \]     \[         \]     \[         \]     \[         \]     \[         \]     \[         \]     \[         \]     \[         \]     \[         \]     \[         \]     \[         \]     \[         \]     \[         \]     \[         \]     \[         \]     \[         \]     \[         \]     \[         \]     \[         \]     \[         \]     \[         \]     \[         \]     \[         \]     \[         \]     \[         \]     \[         \]     \[         \]     \[         \]     \[         \]     \[         \]     \[         \]     \[         \]     \[         \]     \[         \]     \[         \]     \[         \]     \[         \]     \[         \]     \[         \]     \[         \]     \[         \]     \[         \]     \[         \]     \[         \]     \[         \]     \[         \]     \[         \]     \[         \]     \[         \]     \[         \]     \[         \]     \[         \]     \[         \]     \[         \]     \[         \]     \[         \]     \[         \]     \[         \]     \[         \]     \[         \]     \[         \]     \[         \]     \[         \]     \[         \]     \[         \]     \[         \]     \[         \]     \[         \]     \[         \]     \[         \]     \[         \]     \[         \]     \[         \]     \[         \]     \[         \]     \[         \]     \[         \]     \[         \]     \[         \]     \[         \]     \[ | VCUBE            | dCloud_CSS           | dCloud DP   | cloudcherry.sip.twilio.com | dCloud PT                       |  |  |  |
|                                                                                                    | VCUBE            | dCloud_CSS           | dCloud DP   | 7800                       | PSTN Incoming Numbers           |  |  |  |
|                                                                                                    | VCUBE            | dCloud_CSS           | dCloud_DP   | <u>6016</u>                | PSTN Incoming Numbers           |  |  |  |
| □ 旹                                                                                                    | VCUBE            | dCloud CSS           | dCloud DP   | 7019                       | PSTN Incoming Numbers           |  |  |  |
|                                                                                                    | VCUBE            | dCloud_CSS           | dCloud DP   | <u>44413XX</u>             | Robot Agent Remote Destinations |  |  |  |

### 3. 按一下vCUBE以開啟vCUBE中繼配置頁。

- 4. 向下滾動到 SIP Information 部分, 並更改 Destination Port 成長至 5061.
- 5. 變更 SIP Trunk Security Profile 成長至 SecureSIPTLSForCube.

| SIP Information                  |                         |                          |                  |
|----------------------------------|-------------------------|--------------------------|------------------|
| ⊂ Destination                    |                         |                          |                  |
| Destination Address is an SRV    |                         |                          |                  |
| Destination Ad                   | dress                   | Destination Address IPv6 | Destination Port |
| 1* 198.18.133.226                |                         |                          | 5061             |
|                                  |                         |                          |                  |
| MTP Preferred Originating Codec* | 711ulaw                 | $\sim$                   |                  |
| BLF Presence Group*              | Standard Presence group | ~                        |                  |
| SIP Trunk Security Profile*      | SecureSIPTLSforCube     | ~                        |                  |
| Rerouting Calling Search Space   | < None >                | <b>~</b>                 |                  |

6. 按一下 Save 然後 Rest 以 Save 並應用更改。

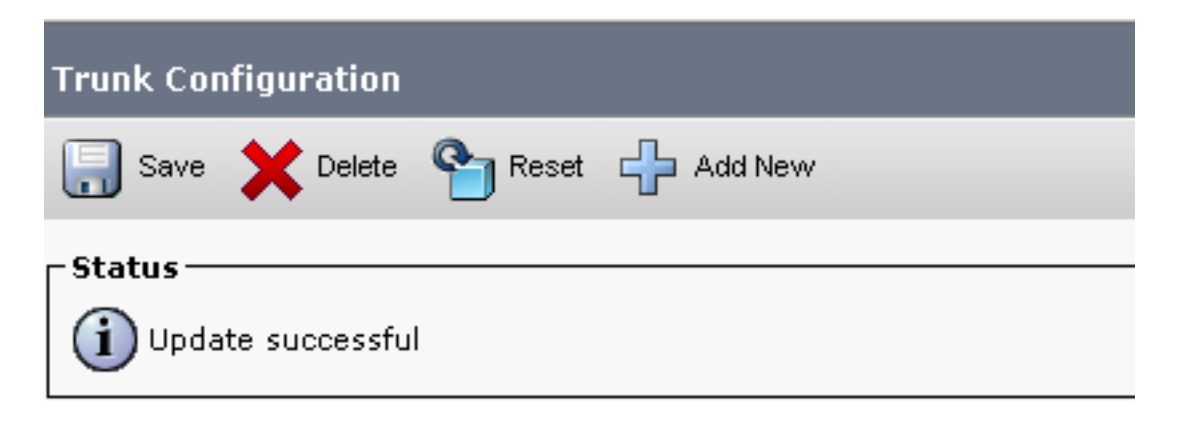

ок

7. 導航至 Device > Trunk, 並搜尋CVP中繼。在本示例中, CVP中繼名稱是 cvp-SIP-Trunk. 按一下 Find.

| Trunks (1 - 1 of 1)                                                                                                    |               |                         |                      |             |
|----------------------------------------------------------------------------------------------------|---------------|-------------------------|----------------------|-------------|
| Find Trunks where Device Name                                                                                                    | ✓ begins with | Cvp<br>Select item or e | Find Clear Fi        | iter 🔂 📼    |
|                                                                                                    | Name 📩        | Description             | Calling Search Space | Device Pool |
| H     H     H | CVP-SIP-Trunk | CVP-SIP-Trunk           | dCloud CSS           | dCloud DP   |

8. 按一下 CVP-SIP-Trunk 以開啟CVP中繼配置頁面。

- 9. 向下滾動到 SIP Information 小節和更改 Destination Port 成長至 5061.
- 10. 變更 SIP Trunk Security Profile 成長至 SecureSIPTLSForCvp.

| SIP Information                  |                         |               |             |                  |
|----------------------------------|-------------------------|---------------|-------------|------------------|
| ┌ Destination ────               |                         |               |             |                  |
| Destination Address is an SRV    |                         |               |             |                  |
| Destination Ad                   | dress                   | Destination A | ddress IPv6 | Destination Port |
| 1* 198.18.133.13                 |                         |               |             | 5061             |
|                                  |                         |               |             |                  |
| MTP Preferred Originating Codec* | 711ulaw                 | ~             |             |                  |
| BLF Presence Group*              | Standard Presence group | ~             |             |                  |
| SIP Trunk Security Profile*      | SecureSIPTLSforCvp      | ~             |             |                  |

### 11. 按一下 Save 然後 Rest 以 save 並應用更改。

| Trunk Configu                   | ration    |        |           |  |
|---------------------------------|-----------|--------|-----------|--|
| 🔚 Save 🗙                        | Delete    | Preset | 🕂 Add New |  |
| - <b>Status</b><br>() Update su | ıccessful |        |           |  |

The configuration changes will not take effect on the trunk until a reset is performed. Use the Reset button or Job Scheduler to execute the reset.

| ок |
|----|
|    |

#### 安全代理與CUCM的裝置通訊

要為裝置啟用安全功能,必須安裝本地重要證書(LSC)並為該裝置分配安全配置檔案。LSC擁有端點

的公鑰,該公鑰由憑證授權代理功能(CAPF)私鑰簽署。預設情況下,它不會安裝在電話上。 步驟:

- 1. 登入到 Cisco Unified Serviceability Interface.
- 2. 導航至 Tools > Service Activation.

# CISCO Cisco Unified Serviceability For Cisco Unified Communications Solutions

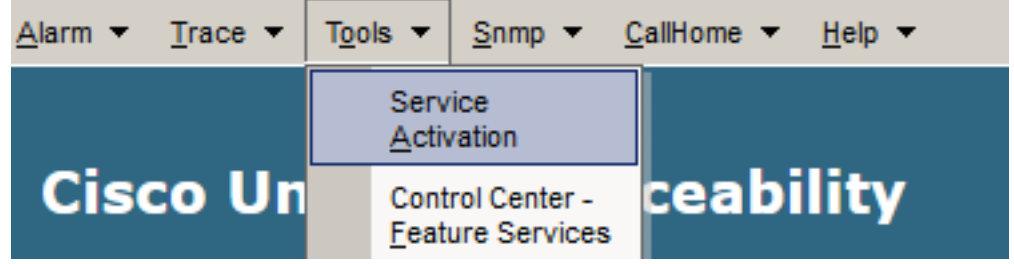

3. 選擇CUCM伺服器並按一下 Go.

#### Service Activation

| -Select S | Server                                 |   |    |  |
|-----------|----------------------------------------|---|----|--|
| Server*   | cucm1.dcloud.cisco.comCUCM Voice/Video | ~ | Go |  |

4. 支票 Cisco Certificate Authority Proxy Function 然後按一下 Save 啟用服務。按一下 Ok 確認。

| Secu         | irity Services                             |                   |
|--------------|--------------------------------------------|-------------------|
|              | Service Name                               | Activation Status |
| $\checkmark$ | Cisco Certificate Authority Proxy Function | Deactivated       |
|              | Cisco Certificate Enrollment Service       | Deactivated       |

5. 確保服務已啟用,然後導航至 Cisco Unified CM Administration.

| Navigation               | Cisco Unified Serviceability 🗸  | Go     |  |  |
|--------------------------|---------------------------------|--------|--|--|
|                          | Cisco Unified Reporting         | ogout  |  |  |
|                          | Cisco Unified CM Administration |        |  |  |
| Disaster Recovery System |                                 |        |  |  |
|                          | Cisco Unified Serviceability    | -// // |  |  |

6. 成功登入到CUCM管理後,導航至 System > Security > Phone Security Profile 為代理裝置建立裝置安 全配置檔案。

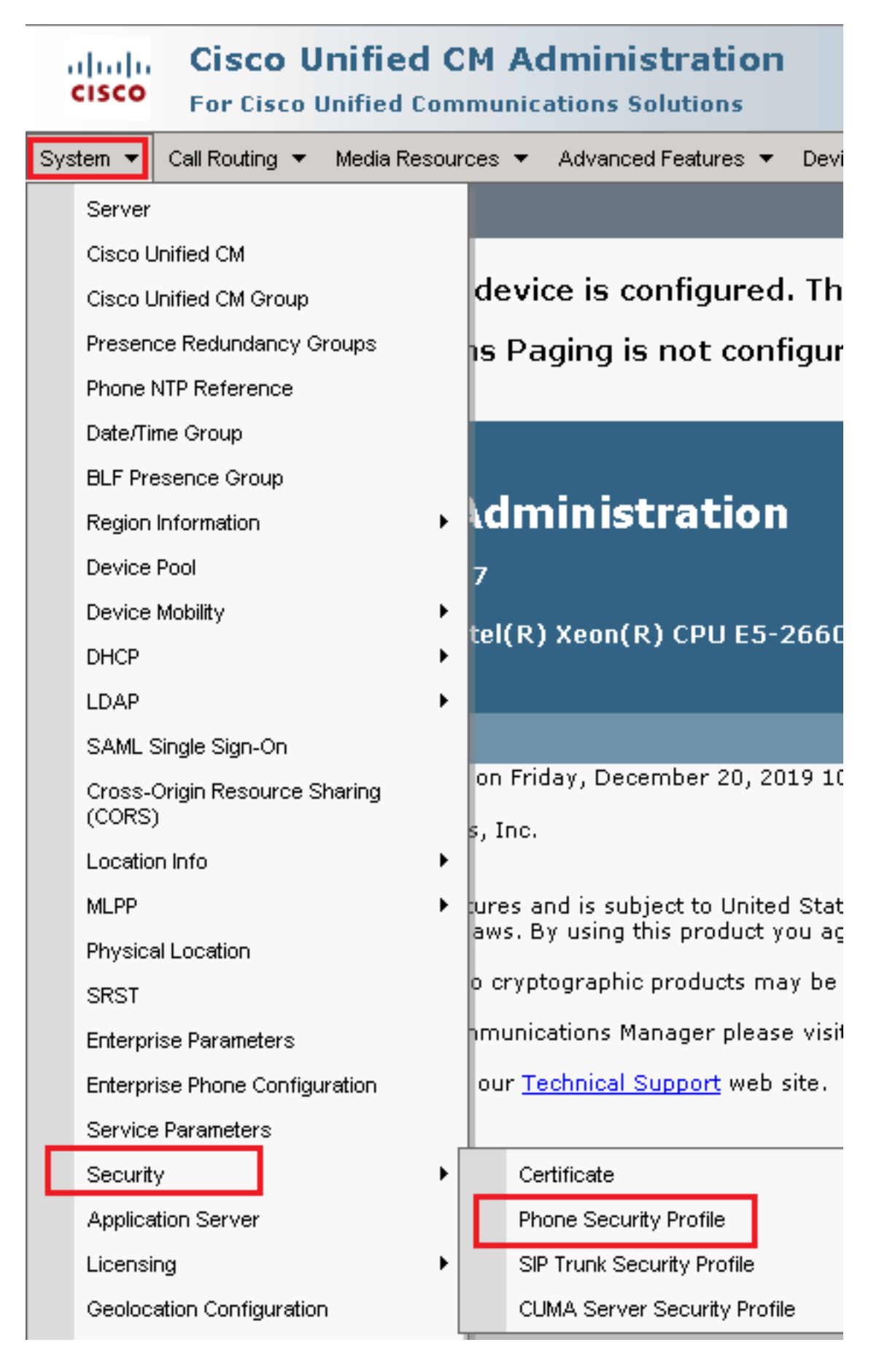

7. 查詢與您的代理裝置型別對應的安全配置檔案。在此示例中,使用的是軟體電話,因此選擇 Cisco Unified Client Services Framework - Standard SIP Non-Secure Profile . 按一下 Copy 以便複製此配置 檔案。

| Phone Security Profile (1 - 1 of 1)                                       | Rows per Page 50                                                          | -    |
|---------------------------------------------------------------------------|---------------------------------------------------------------------------|------|
| Find Phone Security Profile where Name 💽 contains 💽 client                | _Find Clear Filter 🔂 😑                                                    |      |
| □ Name <sup>▲</sup>                                                       | Description                                                               | Сору |
| Cisco Unified Client Services Framework - Standard SIP Non-Secure Profile | Cisco Unified Client Services Framework - Standard SIP Non-Secure Profile | ß    |

8. 將配置檔案重新命名為 Cisco Unified Client Services Framework - Secure Profile,更改此圖中所示的引數 ,然後按一下 Save 在頁面的左上角。

| System 👻 Call Routing             | ▼ Media Resources ▼ Advanced Features ▼ Device ▼ Application ▼ User       |
|-----------------------------------|---------------------------------------------------------------------------|
| Phone Security Profi              | ile Configuration                                                         |
| 🔚 Save 🗶 Delete                   | 📔 Copy 🎦 Reset 🥖 Apply Config 🕂 Add New                                   |
| Status<br>Add successful          |                                                                           |
| Phone Security Prof               | file Information                                                          |
| Product Type:<br>Device Protocol: | Cisco Unified Client Services Framework<br>SIP                            |
| Name*                             | Cisco Unified Client Services Framework - Secure Profile                  |
| Description                       | Cisco Unified Client Services Framework - Secure Profile                  |
| Device Security Mode              | Encrypted                                                                 |
| Transport Type*                   | TLS                                                                       |
| TFTP Encrypted Co                 | onfig                                                                     |
| Enable OAuth Auth                 | entication                                                                |
| Phone Security Prof               | file CAPF Information                                                     |
| Authentication Mode*              | By Null String                                                            |
| Key Order*                        | RSA Only                                                                  |
| RSA Key Size (Bits)*              | 2048                                                                      |
| EC Key Size (Bits)                | < None >                                                                  |
| Note: These fields are            | related to the CAPF Information settings on the Phone Configuration page. |
| Parameters used in                | Phone                                                                     |
| SIP Phone Port <sup>*</sup> 5061  |                                                                           |
| Save Delete                       | Copy Reset Apply Config Add New                                           |

9. 成功建立電話裝置配置檔案後,導航至 Device > Phone.

| Dev | vice 🔻 | Арр     | lication | • | User | Mana | geme |
|-----|--------|---------|----------|---|------|------|------|
|     | CTI Ro | ute Po  | pint     |   |      |      |      |
|     | Gatek  | eeper   |          |   |      |      | - [  |
|     | Gatew  | /ay     |          |   |      |      | Ĩ    |
|     | Phone  | •       |          |   |      |      | -    |
|     | Trunk  |         |          |   |      |      |      |
|     | Remot  | e Des   | tination |   |      |      | - H  |
|     | Device | e Setti | ngs      |   |      |      | •    |

- 10. 按一下 Find 要列出所有可用電話,請按一下座席電話。
- 11. 座席電話配置頁面開啟。尋找 Certification Authority Proxy Function (CAPF) Information 部分。要安裝 LSC,請設定 Certificate Operation 成長至 Install/Upgrade 和 Operation Completes by 到任何未來的日子。

| thentication Mode* By Null String           | ~        |
|---------------------------------------------|----------|
| theotication String                         |          |
| dienucation string                          |          |
| enerate String                              |          |
| y Order* RSA Only                           | ~        |
| A Key Size (Bits)* 2048                     | ~        |
| Key Size (Bits)                             | ~        |
| eration Completes By 2021 04 16 12 (YYYY:MM | M:DD:HH) |
| tificate Operation Status: None             |          |

12. 尋找 Protocol Specific Information 部分。變更 Device Security Profile 成長至 Cisco Unified Client Services Framework – Secure Profile.

| Protocol Specific Information-       |                                                          |  |
|--------------------------------------|----------------------------------------------------------|--|
| rotocor opecate information          |                                                          |  |
| Packet Capture Mode*                 | None 🗸                                                   |  |
| Packet Capture Duration              | 0                                                        |  |
| BLF Presence Group*                  | Standard Presence group 🗸                                |  |
| SIP Dial Rules                       | < None > v                                               |  |
| MTP Preferred Originating Codec $^*$ | 711ulaw 🗸                                                |  |
| Device Security Profile*             | Cisco Unified Client Services Framework - Secure F       |  |
| Rerouting Calling Search Space       | Cisco Unified Client Services Framework - Secure Profile |  |
|                                      |                                                          |  |

13. 按一下 Save 在頁面的左上角。確保更改已成功儲存,然後按一下 Reset.

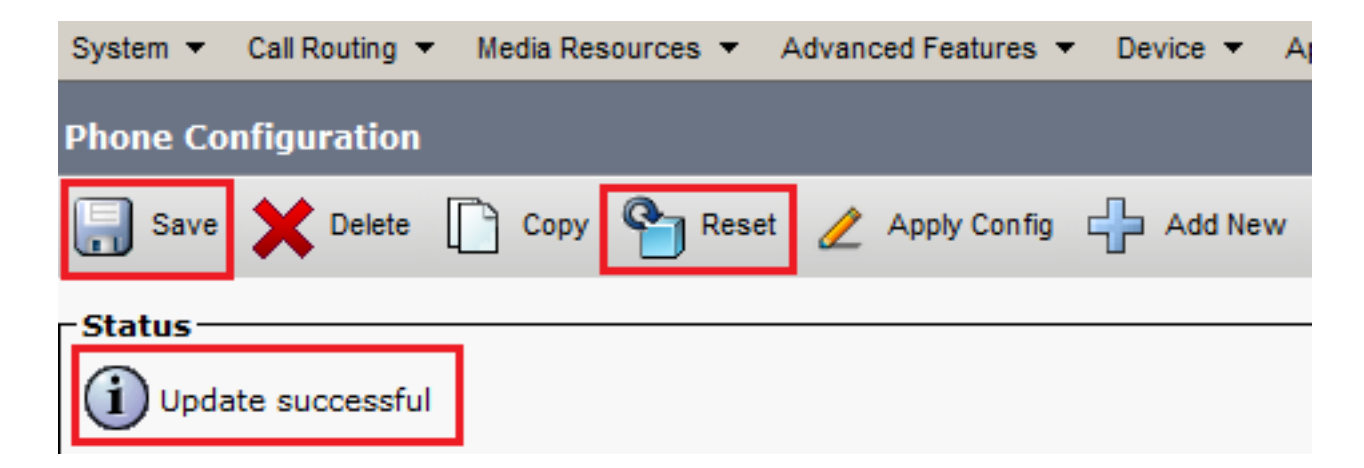

14. 此時將開啟一個彈出視窗,按一下 Reset 確認操作。

| Device Reset            |         |  |  |  |  |  |  |
|-------------------------|---------|--|--|--|--|--|--|
| Preset                  | Restart |  |  |  |  |  |  |
| Status<br>Status: Ready |         |  |  |  |  |  |  |
| -Reset Information      |         |  |  |  |  |  |  |

15. 代理裝置再次向CUCM註冊後,請刷新當前頁面並驗證LSC是否安裝成功。支票 Certification Authority Proxy Function (CAPF) Information 部分, Certificate Operation 必須設定為 No Pending Operation,和 Certificate Operation Status 設定為 Upgrade Success.

| - Certification Authority Proxy Function (CAPF) Information |                               |        |  |  |  |  |
|-------------------------------------------------------------|-------------------------------|--------|--|--|--|--|
| Certificate Operation*                                      | No Pending Operation          | ~      |  |  |  |  |
| Authentication Mode*                                        | By Null String                | $\sim$ |  |  |  |  |
| Authentication String                                       |                               |        |  |  |  |  |
| Generate String                                             |                               |        |  |  |  |  |
| Key Order*                                                  | RSA Only                      | $\sim$ |  |  |  |  |
| RSA Key Size (Bits)*                                        | 2048                          | $\sim$ |  |  |  |  |
| EC Key Size (Bits)                                          |                               | $\sim$ |  |  |  |  |
| Operation Completes By                                      | 2021 04 16 12 (YYYY:MM:DD:HH) |        |  |  |  |  |
| Certificate Operation Status: Upgrade Success               |                               |        |  |  |  |  |
| Note: Security Profile Contains Addition CAPF Settings.     |                               |        |  |  |  |  |

16. 請參閱步驟。7-13,以保護要用於通過CUCM保護SIP的其他代理裝置。

要驗證SIP信令是否正確安全,請執行以下步驟:

1. 開啟與vCUBE的SSH會話,運行命令 show sip-ua connections tcp tls detail ,並確認當前未與 CVP(198.18.133.13)建立TLS連線。

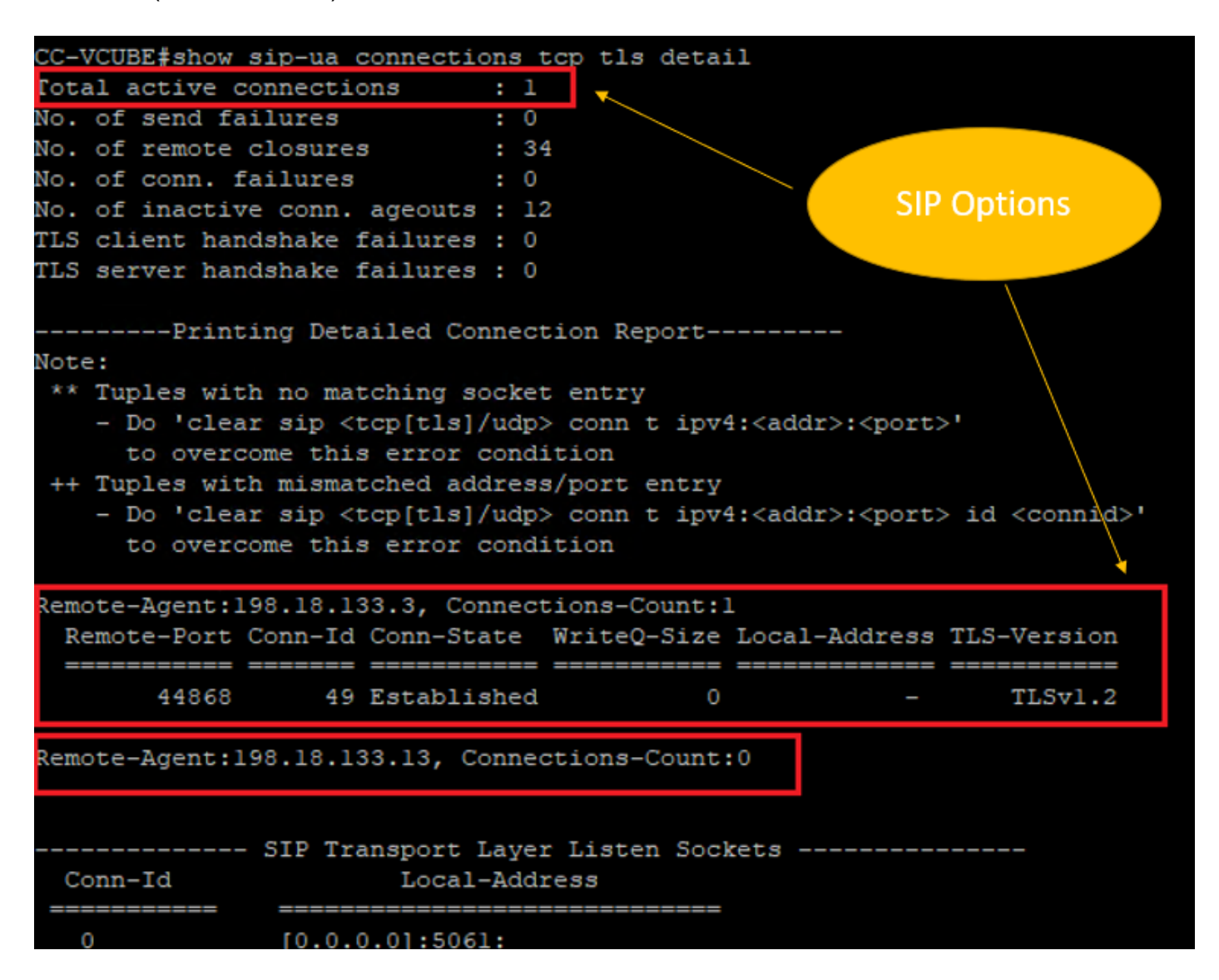

**注意**:此時,在CUCM(198.18.133.3)上僅啟用一個具有CUCM的SIP選項的活動TLS會話。如果未啟用SIP選項,則不存在SIP TLS連線。

- 2. 登入到CVP並啟動Wireshark。
- 3. 向聯絡中心號碼發出測試呼叫。
- 4. 導航到CVP會話;在Wireshark上,運行此過濾器以使用CUBE檢查SIP信令: ip.addr == 198.18.133.226 && tls && tcp.port==5061

#### ◢ ■ ◢ ◉ | ... 🗈 🗙 🖸 | ٩ ⇔ ⇔ 🕾 🗿 🖢 🚍 🗨 ٩ ٩ ٩ 🞹

| L   | p.addr == 196.16.153.226 && US && ttp.port==5061 |           |                |                |          |        |                                                                      |  |  |
|-----|--------------------------------------------------|-----------|----------------|----------------|----------|--------|----------------------------------------------------------------------|--|--|
| No. |                                                  | Time      | Source         | Destination    | Protocol | Length | Info                                                                 |  |  |
|     | 2409                                             | 63.180370 | 198.18.133.226 | 198.18.133.13  | TLSv1.2  | 173    | Client Hello                                                         |  |  |
|     | 2411                                             | 63.183691 | 198.18.133.13  | 198.18.133.226 | TLSv1.2  | 1153   | Server Hello, Certificate, Server Hello Done                         |  |  |
|     | 2414                                             | 63.188871 | 198.18.133.226 | 198.18.133.13  | TLSv1.2  | 396    | Client Key Exchange, Change Cipher Spec, Encrypted Handshake Message |  |  |
|     | 2415                                             | 63.202820 | 198.18.133.13  | 198.18.133.226 | TLSv1.2  | 60     | Change Cipher Spec                                                   |  |  |
|     | 2416                                             | 63.203063 | 198.18.133.13  | 198.18.133.226 | TLSv1.2  | 123    | Encrypted Handshake Message                                          |  |  |
|     | 2419                                             | 63.207380 | 198.18.133.226 | 198.18.133.13  | TLSv1.2  | 614    | Application Data                                                     |  |  |
|     | 2421                                             | 63.255349 | 198.18.133.13  | 198.18.133.226 | TLSv1.2  | 635    | Application Data                                                     |  |  |
|     | 2508                                             | 63.495508 | 198.18.133.13  | 198.18.133.226 | TLSv1.2  | 1067   | Application Data                                                     |  |  |
|     | 2565                                             | 63.505008 | 198.18.133.226 | 198.18.133.13  | TLSv1.2  | 587    | Application Data                                                     |  |  |

#### **檢查**:是否已建立SIP over TLS連線?如果是,則輸出確認CVP和CUBE之間的SIP訊號是安 全的。

#### 5.檢查CVP和CVVB之間的SIP TLS連線。在同一Wireshark會話中,運行此過濾器:

ip.addr == 198.18.133.143 && tls && tcp.port==5061

| Fil | File Edit View Go Capture Analyze Statistics Telephony Wireless Tools Help |           |                |                |          |        |                                                 |  |  |
|-----|----------------------------------------------------------------------------|-----------|----------------|----------------|----------|--------|-------------------------------------------------|--|--|
|     | 📶 📕 🔬 🐵   🛄 🔚 🔀 🖆   9. 👄 🕾 🗿 🎍 🚍 📵 9. 9. 9. 19. 19                         |           |                |                |          |        |                                                 |  |  |
| I.  | ip.addr == 198.18.133.143 && tls && tcp.port==5061                         |           |                |                |          |        |                                                 |  |  |
| No. |                                                                            | Time      | Source         | Destination    | Protocol | Length | Info                                            |  |  |
|     | 2490                                                                       | 63.358533 | 198.18.133.13  | 198.18.133.143 | TLSv1.2  | 171    | Client Hello                                    |  |  |
|     | 2494                                                                       | 63.360224 | 198.18.133.143 | 198.18.133.13  | TLSv1.2  | 1205   | Server Hello, Certificate, Server Hello Done    |  |  |
|     | 2496                                                                       | 63.365714 | 198.18.133.13  | 198.18.133.143 | TLSv1.2  | 321    | Client Key Exchange                             |  |  |
|     | 2498                                                                       | 63.405567 | 198.18.133.13  | 198.18.133.143 | TLSv1.2  | 129    | Change Cipher Spec, Encrypted Handshake Message |  |  |
|     | 2501                                                                       | 63.434468 | 198.18.133.143 | 198.18.133.13  | TLSv1.2  | 129    | Change Cipher Spec, Encrypted Handshake Message |  |  |
|     | 2503                                                                       | 63.442731 | 198.18.133.13  | 198.18.133.143 | TLSv1.2  | 631    | Application Data                                |  |  |
|     | 2505                                                                       | 63.446286 | 198.18.133.143 | 198.18.133.13  | TLSv1.2  | 539    | Application Data                                |  |  |
|     | 2506                                                                       | 63.472083 | 198.18.133.143 | 198.18.133.13  | TLSv1.2  | 1003   | Application Data                                |  |  |
|     | 2566                                                                       | 63.512809 | 198.18.133.13  | 198.18.133.143 | TLSv1.2  | 715    | Application Data                                |  |  |

#### **檢查**:是否已建立SIP over TLS連線?如果是,則輸出確認CVP和CVVB之間的SIP訊號是安 全的。

6.您還可以通過CUBE驗證與CVP的SIP TLS連線。導航到vCUBE SSH會話,然後運行此命令以檢 查安全sip訊號:

show sip-ua connections tcp tls detail

| CC-VCUBE#show  | sip-ua connec                                                                                                    | ctions top  | tls detail                                                                                 |                      |                      |
|----------------|----------------------------------------------------------------------------------------------------|-------------|--------------------------------------------------------------------------------------------|----------------------|----------------------|
| Total active ( | connections                                                                                                    | : 2         |                                                                                            |                      |                      |
| No. of send fa | ailures                                                                                                    | : 0         |                                                                                            |                      |                      |
| No. of remote  | closures                                                                                                    | : 0         |                                                                                            |                      |                      |
| No. of conn.   | failures                                                                                                    | : 0         |                                                                                            |                      |                      |
| No. of inactiv | ve conn. ageou                                                                                                    | its : O     |                                                                                            |                      |                      |
| TLS client has | ndshake failur                                                                                                    | ces: O      |                                                                                            |                      |                      |
| TLS server has | ndshake failur                                                                                                    | ces: O      |                                                                                            |                      |                      |
| Print          | ting Detailed                                                                                                    | Connection  | Report                                                                                     |                      |                      |
| Note:          |                                                                                                    |             |                                                                                            |                      |                      |
| ** Tuples wit  | th no matching                                                                                                    | j socket en | itry                                                                                       |                      |                      |
| - Do .cres     | ar sip <tcp[t]< th=""><th>.s]/uap&gt; co</th><th>nn t ipv4:<ado< th=""><th>ar&gt;:<port>'</port></th><th></th></ado<></th></tcp[t]<>                      | .s]/uap> co | nn t ipv4: <ado< th=""><th>ar&gt;:<port>'</port></th><th></th></ado<>                      | ar>: <port>'</port>  |                      |
| to over        | come this erro                                                                                                    | or conditio | n                                                                                          |                      |                      |
| ++ Iuples with | in mismatched                                                                                                    | address/po  | rt entry                                                                                   |                      | المتعاصية الم        |
| - Do .cres     | ar sip <tcp[t]< td=""><td>.s]/uap&gt; co</td><td>nn t ipv4:<ado< td=""><td>ir&gt;:<port> 1</port></td><td>a <connia>.</connia></td></ado<></td></tcp[t]<> | .s]/uap> co | nn t ipv4: <ado< td=""><td>ir&gt;:<port> 1</port></td><td>a <connia>.</connia></td></ado<> | ir>: <port> 1</port> | a <connia>.</connia> |
| to over        | come this erro                                                                                                    | or conditio | n                                                                                          |                      |                      |
| Demote Agentic | 100 10 100 0                                                                                                    | Compostion  | Count 1                                                                                    |                      |                      |
| Remote-Agent:  | Conn-Id Conn-                                                                                                    | State Wri   | teO_Size Local                                                                             | -Address TI          | -Version             |
| Remote-Port    | conn=1a conn=                                                                                                    | -State WII  |                                                                                            | -Address IL.         | 5-version            |
| 38896          | 2 Estab                                                                                                    | olished     | 0                                                                                          | -                    | TLSv1.2              |
| Remote-Agent.  | 198 18 133 13                                                                                                    | Connectic   | ng-Count • 1                                                                               |                      |                      |
| Remote-Port    | Conn-Id Conn-                                                                                                    | -State Wri  | teO_Size Local                                                                             | -Address TL          | S-Version            |
| ==========     | =======================================                                                                                                    |             |                                                                                            |                      |                      |
| 5061           | 3 Estak                                                                                                    | olished     | 0                                                                                          | _                    | TLSv1.2              |
|                |                                                                                                    |             |                                                                                            |                      |                      |
|                |                                                                                                    |             |                                                                                            |                      |                      |
|                | - SIP Transpor                                                                                                    | rt Layer Li | sten Sockets -                                                                             |                      |                      |
| Conn-Id        | Loc                                                                                                    | al-Address  |                                                                                            |                      |                      |
|                | [0 0 0 0] •                                                                                                    |             |                                                                                            |                      |                      |
| 0              | [0.0.0]::                                                                                                    | :1001:      |                                                                                            |                      |                      |

**檢查**:SIP over TLS是否與CVP建立連線?如果是,則輸出確認CVP和CUBE之間的SIP訊號是 安全的。

7.此時,呼叫處於活動狀態,並且您聽到「通話等待音樂」(MOH),因為沒有可以應答呼叫的座席 。

8.使座席可以應答呼叫。

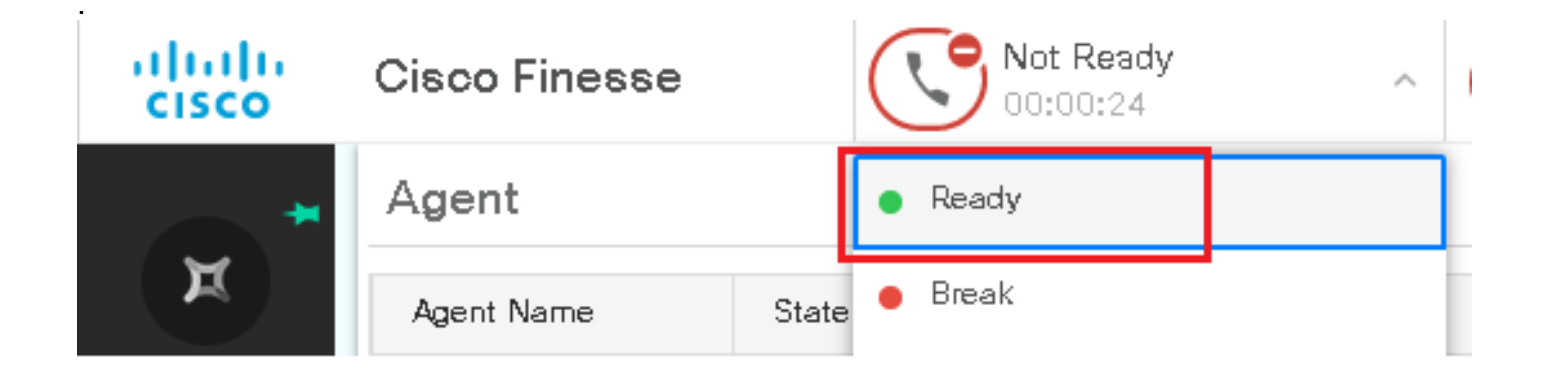

#### 9.座席將被保留,並且呼叫將被轉接給他/她。按一下 Answer 來接電話。

|      | Incoming Call from 3227046971 |   |                                     |  |  |  |  |  |
|------|-------------------------------|---|-------------------------------------|--|--|--|--|--|
| 0:05 | Gustomer Name                 | : | Michael Littlefoot                  |  |  |  |  |  |
|      | Gustomer Email                | : | michael.littlefoot@dcloud.cisco.com |  |  |  |  |  |
|      | Gustomer Address              | : |                                     |  |  |  |  |  |
|      | Call Reason                   | : | Advisor Services                    |  |  |  |  |  |
|      | Mortgage Informat             | : | Advisor Services                    |  |  |  |  |  |
|      |                               | _ |                                     |  |  |  |  |  |

## Answer

#### 10.呼叫連線到座席。

11.為了驗證CVP和CUCM之間的SIP訊號,請導航到CVP會話,然後在Wireshark中運行此過濾器 : ip.addr == 198.18.133.3 && tts && tcp.port==5061

| 1 | File Edit View Go Capture Analyze Statistics Telephony Wireless Tools Help |            |               |               |          |        |                                                     |  |
|---|----------------------------------------------------------------------------|------------|---------------|---------------|----------|--------|-----------------------------------------------------|--|
| Å | ■ 🧕 💿 📄 🔚 🕿 🖻 🔍 ⇔ ⇔ 🕾 🗿 🕭 🚍 🔳 🍳 🔍 🔍 🎹                                      |            |               |               |          |        |                                                     |  |
|   | ip.addr == 198.18.133.3 && tis && tcp.port==5061                           |            |               |               |          |        |                                                     |  |
| N | lo.                                                                        | Time       | Source        | Destination   | Protocol | Length | Info                                                |  |
|   | 22087                                                                      | 657.375539 | 198.18.133.13 | 198.18.133.3  | TLSv1.2  | 172    | Client Hello                                        |  |
|   | 22089                                                                      | 657.376159 | 198.18.133.3  | 198.18.133.13 | TLSv1.2  | 1514   | Server Hello                                        |  |
|   | 22090                                                                      | 657.376159 | 198.18.133.3  | 198.18.133.13 | TLSv1.2  | 1242   | Certificate, Certificate Request, Server Hello Done |  |
|   | 22093                                                                      | 657.380313 | 198.18.133.13 | 198.18.133.3  | TLSv1.2  | 1330   | Certificate, Client Key Exchange                    |  |
|   | 22095                                                                      | 657.392420 | 198.18.133.13 | 198.18.133.3  | TLSv1.2  | 323    | Certificate Verify                                  |  |
|   | 22098                                                                      | 657.431871 | 198.18.133.13 | 198.18.133.3  | TLSv1.2  | 129    | Change Cipher Spec, Encrypted Handshake Message     |  |
|   | 22100                                                                      | 657.432498 | 198.18.133.3  | 198.18.133.13 | TLSv1.2  | 129    | Change Cipher Spec, Encrypted Handshake Message     |  |
|   | 22102                                                                      | 657.440345 | 198.18.133.13 | 198.18.133.3  | TLSv1.2  | 503    | Application Data                                    |  |
|   | 22104                                                                      | 657.441870 | 198.18.133.3  | 198.18.133.13 | TLSv1.2  | 507    | Application Data                                    |  |
|   | 22107                                                                      | 657.509253 | 198.18.133.3  | 198.18.133.13 | TLSv1.2  | 1195   | Application Data                                    |  |

**檢查**:是否所有與CUCM(198.18.133.3)的SIP通訊均通過TLS?如果是,則輸出確認CVP和 CUCM之間的SIP訊號是安全的。

## 疑難排解

如果未建立TLS,請在CUBE上運行以下命令以啟用debug TLS進行故障排除:

- Debug ssl openssl errors
- Debug ssl openssl msg
- Debug ssl openssl states

#### 關於此翻譯

思科已使用電腦和人工技術翻譯本文件,讓全世界的使用者能夠以自己的語言理解支援內容。請注 意,即使是最佳機器翻譯,也不如專業譯者翻譯的內容準確。Cisco Systems, Inc. 對這些翻譯的準 確度概不負責,並建議一律查看原始英文文件(提供連結)。